## **INSTRUCTIONS FOR ENROLLING YOUR CHILD**

Thank you for re-enrolling your child at St. Patrick Academy for the next school year! Here are step-by-step directions for logging in to your account and completing the enrollment packet. As always, should you have questions or need assistance, please do not hesitate to reach out! *Feel free to email me at aproulx@stpatsri.org or by calling my office at 401.421.9300, x. 23.* 

<u>Step 1:</u> Navigate to www.factsmgt.com, choose the Parent Log In on the top right of the screen, then FACTS Family Portal (ParentsWeb).

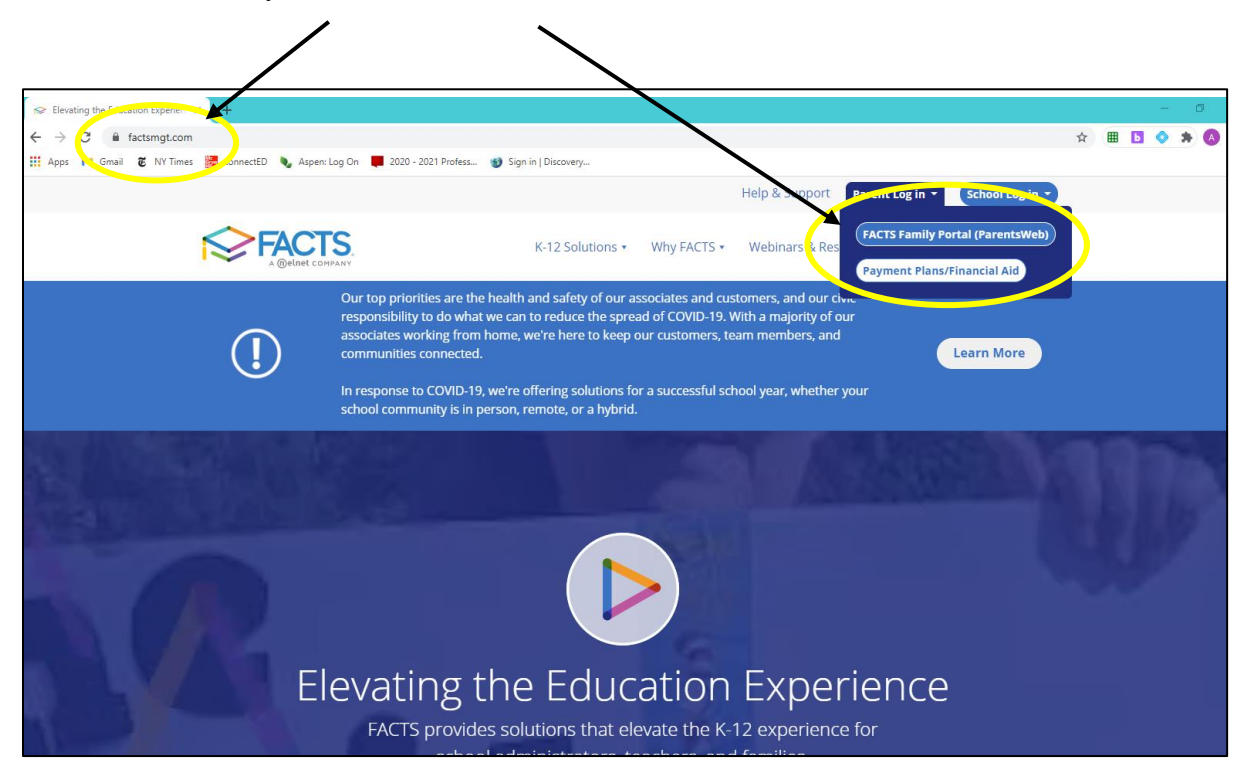

**Step 2:** You will need the username and password assigned to you. Enter the following information to log in. Be sure to type it exactly as it appears.

District Code: SPA-RI

User Name: (see your specific information included)

Password: (see your specific information included)

Click "Login". (You may be asked to re-enter both your password and username.)

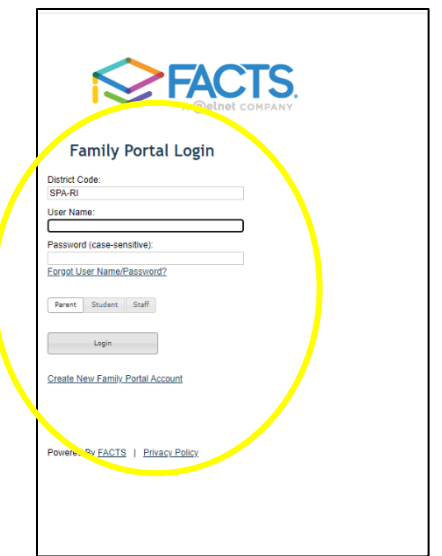

**Step 3:** Once you log in, you will see the Roman Catholic Diocese of Providence page. This is your "home page" for your account.

| =        | Roman Catholic Diocese                       | of Providence           | Bonari, Calloli, Diocese of Providence<br>2010-2021                                                                                               |
|----------|----------------------------------------------|-------------------------|----------------------------------------------------------------------------------------------------|
| đů:      | School Aome<br>Calendar                      | Announcements           |                                                                                                    |
|          | Classes Resource Documents Web Forms Surveys | Events<br>Today Innorow | School Calendar: Dates to Note     4/7/21 2029-20221: Counter's End     4/8/71 2020-2021: Counter's 4 Begin     6/7/21 2020-2021: Counter's 4 End |
| <b>e</b> | Student V                                    | No events found         |                                                                                                    |
| •        | Resources                                    |                         |                                                                                                    |

Click on the Family dropdown menu from the list on the left-hand side of the screen.

| School Home        | Announcements          |                                  |  |
|--------------------|------------------------|----------------------------------|--|
| Calendar           | No announcements found |                                  |  |
| Classes            |                        |                                  |  |
| Resource Documents | Events                 | School Calendar: Dates to Note   |  |
| Web Forms          | Today Tomorrow         | 4/7/21 2020-2021: Quarter 3 End  |  |
| Surveys            |                        | 6/17/21 2020-2021: Quarter 4 End |  |
| e Student          | No events found.       |                                  |  |
| 🐣 Family           |                        |                                  |  |
| Resources          |                        |                                  |  |
|                    |                        |                                  |  |

You will then choose Enrollment/Reenrollment.

| Roman Catholic Dioces                          | e of Providence                        | Roman Catholic Decese of Provide<br>2000-1                                                                                                    | ence<br>2021 TW |
|------------------------------------------------|----------------------------------------|----------------------------------------------------------------------------------------------------|-----------------|
| Bethool     Student     Family     Family Home | Announcements<br>No announcement found |                                                                                                    | ]               |
| Enrolment / Reenrolment                        | Colorer<br>Today Tomorrow              | School Calendar: Dates to Note           4/7/21         2020-2021: Quarter 3 End           4/8/21         2020-2021: Quarter 4 Begin           0/17/21         2020-2021: Quarter 4 End |                 |
|                                                | No events found.                       |                                                                                                    |                 |

**Step 4:** You will see your child's name and grade listed for the next school year. Click "Start Enrollment Packet."

| nrollment                                  |                      |                             | Logged in a<br>TEST PAREN<br>(Return to Family Porta |
|--------------------------------------------|----------------------|-----------------------------|------------------------------------------------------|
| Enrollment                                 | Yuu ara currantiu ka | A C A D                     | CRICK<br>E M Y                                       |
| Packets to Test: <ul> <li>Enror</li> </ul> | Ilment Responsible   | Parent OSecondary Parent    |                                                      |
| School Year: 2021-2022                     |                      |                             |                                                      |
| Student                                    | For Grade            | Packet Status               |                                                      |
| St. Patrick Academy,<br>Test (New)         | 09                   | Start Enrollment<br>Packet  | Will Not Enroll                                      |
| St. Patrick Academy,<br>Test (New)         | 10                   | Start Enrollme a<br>Leonsti | Will Not Enroll                                      |
| St. Patrick Academy,<br>Test (New)         | 11                   | Start Enrollment<br>Packet  | Will Not Enroll                                      |
| St. Patrick Academy,<br>Test (New)         | 12                   | Start Enrollment<br>Packet  | Will Not Enroll                                      |

**Step 5:** Read through the Instructions and Resources information. To the left, you will see a green menu that lists the sections you need to complete.

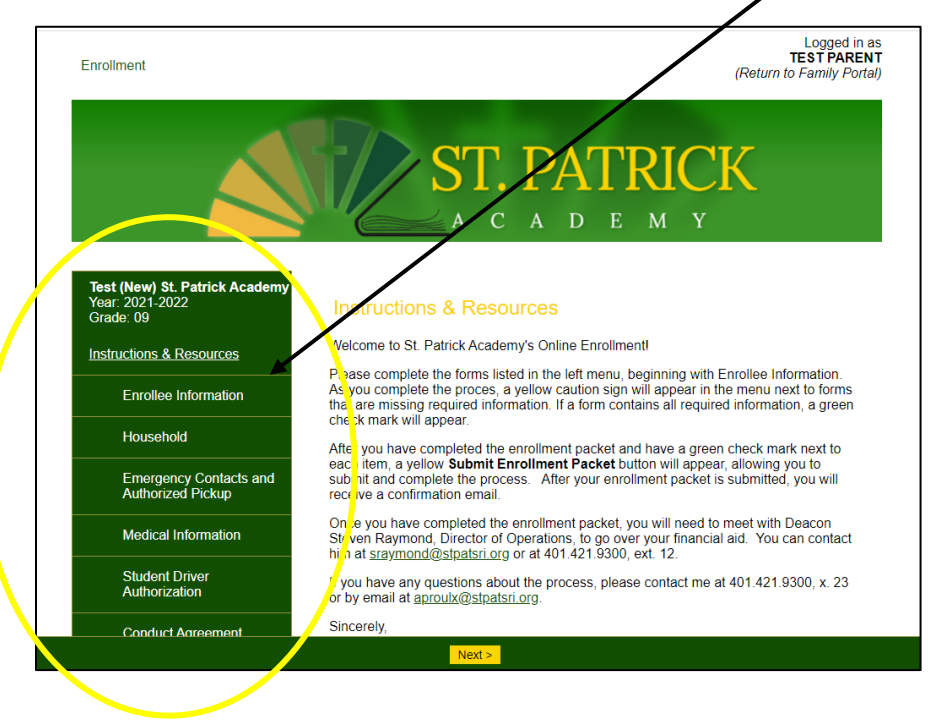

Step 6: Click on "Enrollee Information" and complete the required items.

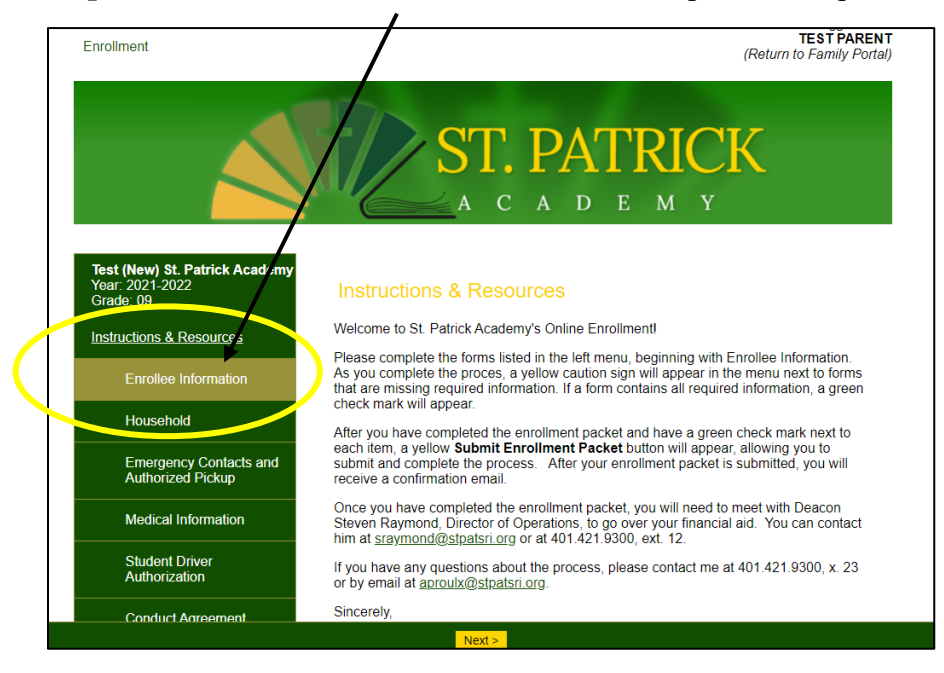

You will notice that much of your information has already been filled in from your application.

|                                                                | A C A D E M Y                                                                                                    |
|----------------------------------------------------------------|----------------------------------------------------------------------------------------------------|
|                                                                |                                                                                                    |
| Test (New) St. Patrick Academy<br>Year: 2021-2022<br>Grade: 09 | Enrollee Information                                                                                                    |
| Instructions & Resources                                       | Please fill in the following fields about the <b>student</b> as thoroughly as possible. The<br>items with a red asterisk (*) are required. Those without it are optional. |
| Enrollee Information                                           | Student Name                                                                                                    |
| Household                                                      | Preferred Name                                                                                                    |
| Emergency Contacts and<br>Authorized Pickup                    |                                                                                                    |
| Medical Information                                            | Student Address                                                                                                    |
| Student Driver<br>Authorization                                | 244 Smith Street                                                                                                    |
| Conduct Agreement                                              | City *                                                                                                    |
| Electronic Signature Pag                                       | Country *                                                                                                    |
| Enrollment Packet Review                                       | United States (USA)                                                                                                    |
|                                                                | State * [Rhode Island (RI)                                                                                                    |
|                                                                | Cip *<br>Save & Back Save Save & Next >                                                                                                    |

Then, make sure to complete all items with a red \* as they are required. You may choose to complete the optional items if you wish.

| Student Gender *                                                                                                    |        | ~ |  |
|----------------------------------------------------------------------------------------------------|--------|---|--|
| Student Ethnicity *                                                                                                    |        | ~ |  |
| Student Race *                                                                                                    |        |   |  |
| Atrica: American/Indian American Indian/Native Alaskan Asian Black/African American Black/AfricanAmerican                         |        |   |  |
| Cape Verdean & American India<br>Cape Verdean & American India<br>Hispanic<br>Middle Eastern<br>Native Hawaiian /Pacific Islander | n<br>r |   |  |
| Spanisn Two or More Races Unknown White                                                                                           |        |   |  |
| Primary Language Spoken at Hon                                                                                                    | ne     | ~ |  |
| Birth City                                                                                                    |        |   |  |
|                                                                                                    |        |   |  |
| Birth State                                                                                                    |        |   |  |

Once you have completed the items on this page, click "Save & Next" at the bottom of the screen to go to the next section.

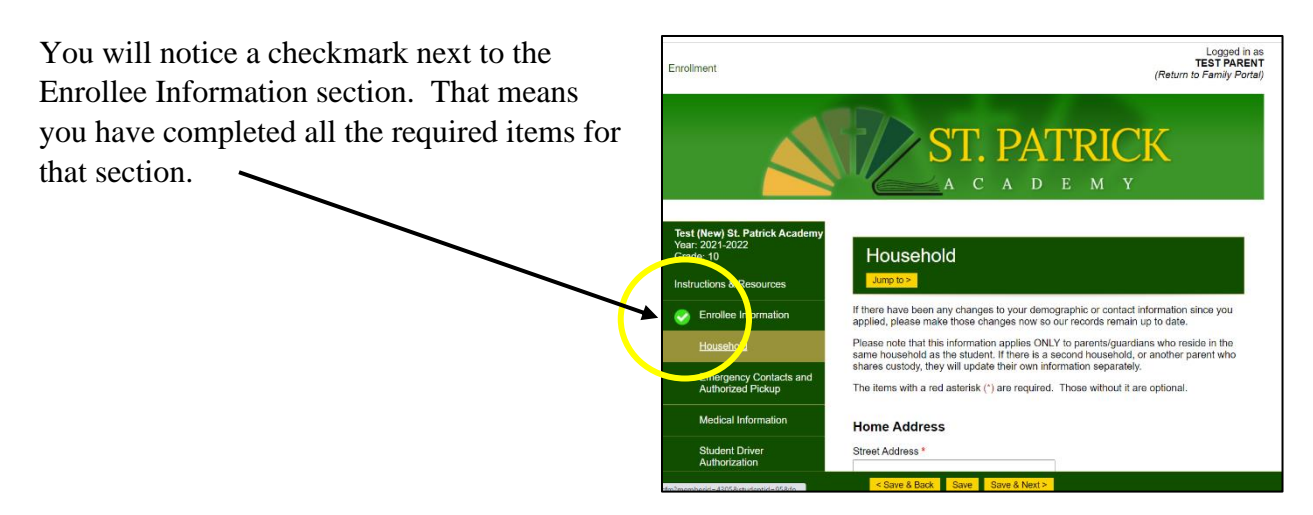

**Step 7:** Confirm your household information here. *If there is information that needs to be updated (i.e., a telephone number, email, or address), please correct it at this time so our records will remain up to date.* Then, make sure to complete all items with a red \* as they are required. You may choose to complete the optional items if you wish.

Once you have completed the household information, click Save & Next to go to the next section.

**IMPORTANT NOTE:** If at any time, you see a yellow caution sign next to an item in the lefthand menu, that means a required item has been left blank (as seen below). To fix this, simply click on that section to return and fill in any missing items. Once you do, the yellow caution sign will be replaced with the checkmark symbol to signify that section is complete.

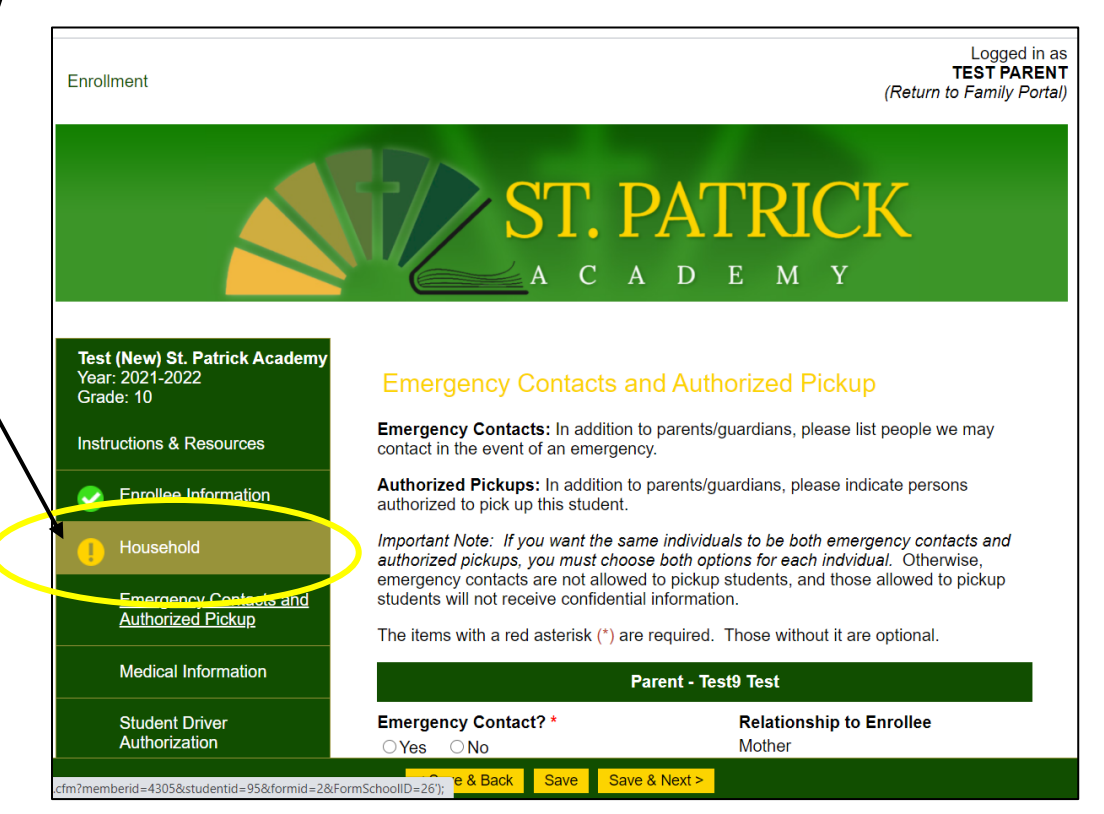

**Step 8:** Complete the remaining forms in the same way that you completed Enrollee Information and Household forms. You will need to complete:

- Emergency Contacts & Authorized Pickup
- Medical Information
- Student Driver Authorization
- Conduct Agreement
- Electronic Signature Page

Make sure to complete all items with a red \* as they are required. You may choose to complete the optional items if you wish.

**Step 9:** Once you have completed all sections and have a green check mark next to each one, you will click "Save & Next" to go to Enrollment Packet Review.

| Enrollment                                                     | Logged in as<br>TEST PARENT<br>(Return to Family Portal                                                                                                    |
|----------------------------------------------------------------|----------------------------------------------------------------------------------------------------|
|                                                                | ST. PATRICK                                                                                                    |
| Test (New) St. Patrick Academy<br>Year: 2021-2022<br>Grade: 09 | Review and Submit Enroyment Packet                                                                                                    |
| Instructions & Resources                                       | You have completed all the requirements for this enrollment packet. Review your<br>information below. Use the links in the left to make any changes before submitting this<br>packet. |
| Sincollee Information                                          | Click the Complete Review and Submit Enrollment Packet button to                                                                                                    |
| or Household                                                   | submit your packey and make any fee payments that may be necessary.                                                                                                    |
| Emergency Contacts and<br>Authorized Pickup                    | Complete Review and Submit Enrollment Packet View PDF                                                                                                    |
| Medical Information                                            | Enrolleemformation                                                                                                    |
| Student Driver<br>Authorization                                | Student Name: Test (New) St. Patrick Academy<br>preferred                                                                                                    |
| Conduct Agreement                                              | Street 244 Smith Street<br>Address:                                                                                                    |
| Electronic Signature Dage                                      | City: Providence                                                                                                    |
|                                                                | State: RI                                                                                                    |
| Enrollment Packet Review                                       | Zip: 02908                                                                                                    |
|                                                                | tudent Date 1/1/2002                                                                                                    |
|                                                                | of Birth:                                                                                                    |

The yellow "Complete Review and Submit Enrollment Packet" button will appear at the top and bottom of the page **ONLY IF** you have completed all information and have green check marks for all previous sections.

| Enrollment                                                     | Logadi n as<br>TEST PARENT<br>(Return to Family Portal)                                                                                                    | Respect church, school, and personal property by not taking, damaging, or<br>defacing it.     Respect for class, being people and materials, such as people folder, and                                                                                                    |
|----------------------------------------------------------------|----------------------------------------------------------------------------------------------------|----------------------------------------------------------------------------------------------------|
|                                                                | ST. PATRICK                                                                                                    | <ul> <li>be prepared to Class — Uning necessary materials, such as perist, lotters, and books.</li> <li>Be cooperative in all my dealings with my fellow students, teachers, and staff.</li> <li>Be responsible and accountable for my own work and not cheat.</li> <li>Be a positive example, not a negative influence.</li> </ul>                                                                                                    |
|                                                                | A C A D E M Y                                                                                                    | Check here for Student Signature Name: Student Name Date: 3/19/2021                                                                                                    |
| Test (New) St. Patrick Academy<br>Year: 2021-2022<br>Grade: 09 | Review and Submit Enrollment Packet                                                                                                    | We agree to support our child in following this Conduct Agreement.                                                                                                    |
| Instructions & Resources                                       | You have completed all the requirements for this enrollment packet. Review your<br>information below. Use the links on the left to make any changes before submitting this<br>packet. | Interpretation of the second state of the second state of the s |
| Enrollee Information                                           | Click the Complete Review and Submit Enrollment Packet button to                                                                                                    | Electronic Signature Page                                                                                                    |
| 🤣 Household                                                    | submit your public and not say fee payments that may be<br>necessary.                                                                                                    | Electronic Signature                                                                                                    |
| Emergency Contacts and Authorized Pickup                       | Complete Review and Submit Enrollment Packet                                                                                                    | The electronic signatures below and their related fields are treated by St. Patrick<br>Academy like a physical handwritten signature on a paper form.                                                                                                    |
| 🤣 Medical Information                                          | Enrollee Information                                                                                                    | Agreements                                                                                                    |
| Student Driver<br>Authorization                                | Student Name: Test (New) St. Patrick Academy<br>Preferred<br>Name:                                                                                                    | My signature below affirms that all of the information contained in this enrollment packet<br>is correct, complete, and honestly presented. Understand that withholding or<br>misrepresenting information in this packet may isoparatize my child's enrollment.                                                                                                    |
| Conduct Agreement                                              | Street 244 Smith Street<br>Address:                                                                                                    | Reverse for electronic signature Name, Paren, Name Date: 9/10/2021                                                                                                    |
| Electronic Signature Page                                      | City: Providence<br>State: RI                                                                                                    | Contex for orectronic signature - Name, Parent, Pine - Date, 3/18/2021                                                                                                    |
| Enrollment Packet Review                                       | Country: USA<br>Zip: 02908<br>Student 2012/0202                                                                                                    | Complete Review and Submit Enrollment Packet                                                                                                    |
|                                                                | or Brith.<br>Student Home<br>Phone:                                                                                                    |                                                                                                    |

**Step 10:** Once you click "Complete Review and Submit Enrollment Packet," you will be returned to the beginning, where your status will now show Submitted with the date.

| Enrollment<br>Welcome TEST PARENT                           | . You are currently lo | ST. F              | PATRIC<br>D E M | CK |
|-------------------------------------------------------------|------------------------|--------------------|-----------------|----|
| Packets to Test:                                            | oliment responsible    | Falent Secondary F | aleix           |    |
| Packets to Test:  Enrice School Year: 2021-2022             | 1                      |                    | *               |    |
| Packets to Test:   Enr<br>School Year: 2021-2022<br>Student | For Grade              | Packet Status      |                 |    |

This means your child is enrolled for next year! You should also receive a confirmation email to the parent email address on file.